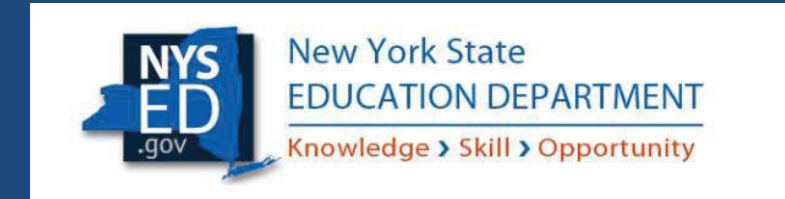

## Quick Guide: Entitling Users to SED Monitoring System Ed Tech

Instructional Technology Plan 2025

#### Table of Contents

| User Roles in | n SEDDAS |  |  |  |  |  |
|---------------|----------|--|--|--|--|--|
|---------------|----------|--|--|--|--|--|

The steps to follow when providing access to the survey.

How a district CEO EA or DA/EA can entitle users to SED Monitoring & Vendor Performance System.

# User Roles that exist in the State Education Department Delegated Account System (SEDDAS):

| Role                                                                                          | Permissions                                                                                                    |  |  |
|-----------------------------------------------------------------------------------------------|----------------------------------------------------------------------------------------------------|--|--|
| Delegated Administrator (DA)                                                                  | <ul> <li>Create a user account</li> <li>Update a user account</li> <li>Disable a user account</li> <li>Reactivate a user account (within their area)</li> <li>Reset user passwords</li> </ul>                                                                         |  |  |
| Entitlement Administrator (EA)                                                                | Entitle users to applications                                                                                                    |  |  |
| Delegated/Entitlement Administrator<br>(DA/EA)                                                | <ul> <li>Create a user account</li> <li>Update a user account</li> <li>Disable a user account</li> <li>Reactivate a user account</li> <li>Reset user passwords</li> <li>Entitle users to applications</li> </ul>                                                      |  |  |
| Super Delegated Administrator (SDA)<br>– (available only to Public School<br>Superintendents) | <ul> <li>Create a user account</li> <li>Update a user account</li> <li>Disable a user account</li> <li>Reactivate a user account</li> <li>Reset user passwords</li> <li>Entitle users to applications</li> <li>Create other DA, EA, and<br/>DA/EA accounts</li> </ul> |  |  |

Only Public School Districts have a Superintendent (SUPERDA: CEO), they can create accounts and assign the roles of DA, EA, or DA/EA for one or more persons working at the district.

#### The steps to follow when providing access to the survey:

1) The Superintendent as the Super Delegated Administrator (**SUPERDA: CEO**), or **DA/EA** will create a user account if the person who will enter the plan into the portal does not already have a SEDDAS account.

Complete instructions on creating User Accounts can be found in the SEDDAS User Guide located at: <u>http://www.p12.nysed.gov/seddas/seddas-complete-user-guide.pdf</u>.

2) The Superintendent (**SUPERDA: CEO**) or assigned **DA/EA** will entitle the new user account or an existing account.

Important note: For the user to be able to access the Ed Tech survey the user account must be created under the district level BEDS code, not school building level BEDS code.

#### a. Click Search User and search by the last name or User ID

| weiconie                             |                                                   |                                     |                |                               |  |  |
|--------------------------------------|---------------------------------------------------|-------------------------------------|----------------|-------------------------------|--|--|
| Welcome                              | Your Account Information                          |                                     |                |                               |  |  |
|                                      | Name                                              |                                     | Position/Title | SUPERINTENDENT (CEO)          |  |  |
| Search User                          | User ID                                           |                                     | Institution    | (Active)                      |  |  |
| Advanced Search                      | Institution CEO                                   | SUPERINTENDENT /                    |                |                               |  |  |
|                                      | Institution ID                                    |                                     | BEDS Code      |                               |  |  |
|                                      | RIC Inst ID                                       |                                     | RIC            | RIC ALBANY/NORTHEASTERN/NERIC |  |  |
| Create User                          | Work Phone                                        | :                                   | Email          | seddas@nysed.gov              |  |  |
| Reports                              | Administrator Role                                | Delegated/Entitlement Administrator |                |                               |  |  |
|                                      | Applications *                                    | Delegated Account System            | ystem          |                               |  |  |
| ogged In As                          | * for which you are an<br>** inactive application | Entitlement Administrator           |                |                               |  |  |
| elegated/Entitlement<br>dministrator |                                                   |                                     |                |                               |  |  |

### **Delegated Account System**

- b. Click the radio button next to user you want to entitle.
- c. Click View Selected

| /                                   |                                                                                                    |  |  |  |  |
|-------------------------------------|----------------------------------------------------------------------------------------------------|--|--|--|--|
|                                     | User Search                                                                                                    |  |  |  |  |
| Welcome                             | 1 user account found                                                                                                    |  |  |  |  |
|                                     |                                                                                                    |  |  |  |  |
| Search Use                          |                                                                                                    |  |  |  |  |
| Advanced Sea                        | rch Search Criteria                                                                                                    |  |  |  |  |
|                                     | Enter User ID, Last Name or Both                                                                                                    |  |  |  |  |
| Create User                         |                                                                                                    |  |  |  |  |
| Demonto                             | All Accounts / C Enabled Accounts O Disabled Accounts O Locked Accounts                                                                                                    |  |  |  |  |
| Reports                             | User ID Last Name                                                                                                    |  |  |  |  |
| SEDDAS Supp                         | ort                                                                                                    |  |  |  |  |
| Logged In As                        |                                                                                                    |  |  |  |  |
| Aaron Bochniak                      | Search/Update List                                                                                                    |  |  |  |  |
| SCHENECTADY CIT                     | Y SD                                                                                                    |  |  |  |  |
| Delegated/Entitlen<br>Administrator | hent OSEI LISC **                                                                                                    |  |  |  |  |
|                                     | First Name         Last Name         User ID         Position/Title         Institution         Work Phone         Email           Image: Provide the state of the state of the |  |  |  |  |
|                                     |                                                                                                    |  |  |  |  |
|                                     |                                                                                                    |  |  |  |  |
|                                     |                                                                                                    |  |  |  |  |
| View Selected                       |                                                                                                    |  |  |  |  |
|                                     |                                                                                                    |  |  |  |  |
|                                     |                                                                                                    |  |  |  |  |
|                                     |                                                                                                    |  |  |  |  |
| d. Clio                             | ck Entitle Applications                                                                                                    |  |  |  |  |
|                                     |                                                                                                    |  |  |  |  |
|                                     | <                                                                                                    |  |  |  |  |
|                                     |                                                                                                    |  |  |  |  |
| Application Entitlements            |                                                                                                    |  |  |  |  |
|                                     |                                                                                                    |  |  |  |  |

e. Click to check the box next to SED Monitoring & Vendor Performance System

Select applications for entitlement ARRA Reporting System August Graduation Rate (AGR) Examination Request System Facilities Planning/Fire Safety □ High School Equivalency TASC IDEx Highered IRS Portal Impartial Hearing Reporting System Institution Master File (BEDS) LOHIST Level 0 Historical - Approval Summer Cleanup L2RPT Level 2 Reporting Mandated Services Aid NYSSIS OSA Report Generator PD System Race to the Top SED Monitoring & Vendor Performance System

- f. Click Next
- g. Select "Data Access" from the Role drop down.
- h. Check **Ed Tech** in the **Data Entry** section to give the user the ability to view data and fill out the Tech Plan
- i. Check **Ed Tech** in the **Data View** section to give them read only rights.
- j. Check both **Data Entry** and **Data View** if they will manage both functions.

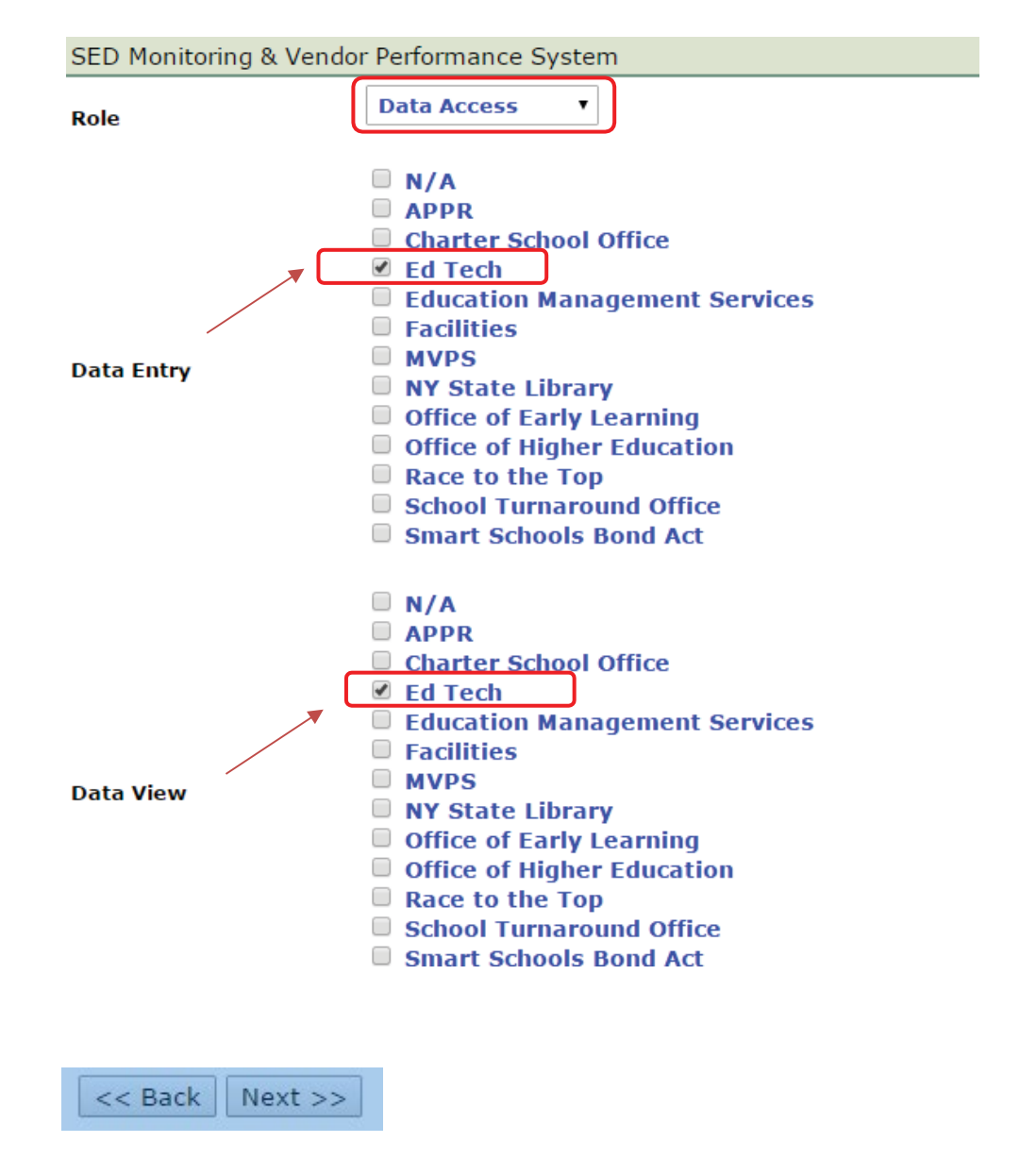

- k. Click Next
- I. Click Grant/Update Access

An email concerning the update will be sent to both the DA/EA and the user informing them of the granting and or updating access.

## Disable User ID

Search for the User following instructions on page 1 of this document.

Select Disable as shown below:

| View User           |                             |                |                          |         |  |
|---------------------|-----------------------------|----------------|--------------------------|---------|--|
| User Information    |                             |                |                          |         |  |
| Name                | Raen Gardner                | Position/Title | ASSISTANT SUPERINTENDENT |         |  |
| User ID             | raen.gardner (Enabled)      | Institution    | COHOES CITY SD (Active)  |         |  |
| Institution CEO     | SUPERINTENDENT ROBERT LIBBY |                |                          |         |  |
| Work Phone          | (518) 555-5555 Ext:         | Email          | rgardner@xxxx.k12.ny.us  |         |  |
| << Back             | Account History Entitle     | Entitle SEDDAS | Update                   | Disable |  |
| Application Entitle | ements                      |                |                          |         |  |

Select a reason for disabling, and then click "Disable User Account."

The user account will be disabled, and an email will be sent to both you and the user.

#### **IMPORTANT:**

You can verify the access granted right away by asking the person assigned to log onto the business portal at <u>http://portal.nysed.gov</u> to verify and confirm that they have access to the SED Monitoring and Vendor Performance application and the Ed Tech survey.

If you have any questions regarding how to create and entitle SEDDAS accounts, please email <a href="mailto:seddas@nysed.gov">seddas@nysed.gov</a> You can find more information about SEDDAS by going to the SEDDAS home page at: <a href="http://www.pl2.nysed.gov/seddas/seddashome.html">http://www.pl2.nysed.gov/seddas/seddashome.html</a>

If you have questions about the Ed Tech survey, please do not hesitate to contact the program office at NYSED by emailing: <a href="mailto:edtech@nysed.gov">edtech@nysed.gov</a>